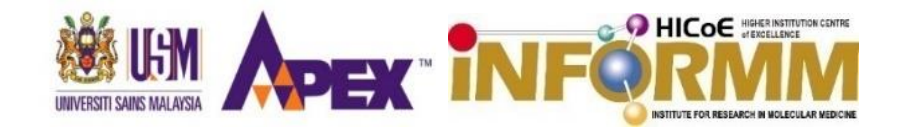

# e-INFORMM USER MANUAL (Version1.0)

### TABLE OF CONTENTS

| No.  | SECTION                                                                                     | Page |
|------|---------------------------------------------------------------------------------------------|------|
| 1.0  | Log in e-INFORMM                                                                            | 3    |
| 2.0  | New User Registration External User Category                                                | 4    |
| 3.0  | Internal User Application                                                                   | 5    |
| 4.0  | External User Application                                                                   | 8    |
| 5.0  | Facilities:Shared/Rental Facilities Application (INFORMM Main Campus)                       | 11   |
| 6.0  | Vehicle and ICT Equipment Application                                                       | 14   |
| 7.0  | Request of CCTV Recording (INFORMM Main Campus)                                             | 16   |
| 8.0  | Application to Work in the Laboratory After Office Hours (INFORMM Student)                  | 18   |
| 9.0  | Supervisor Confirmation Application to Work in the Laboratory After Office Hours and Prints | 20   |
| 10.0 | Daily Clock-In and Clock-Out Records After Office Hour                                      | 22   |

# 1.0 Log In e-INFORMM

The system can be accessed through URL https://einformm.usm.my

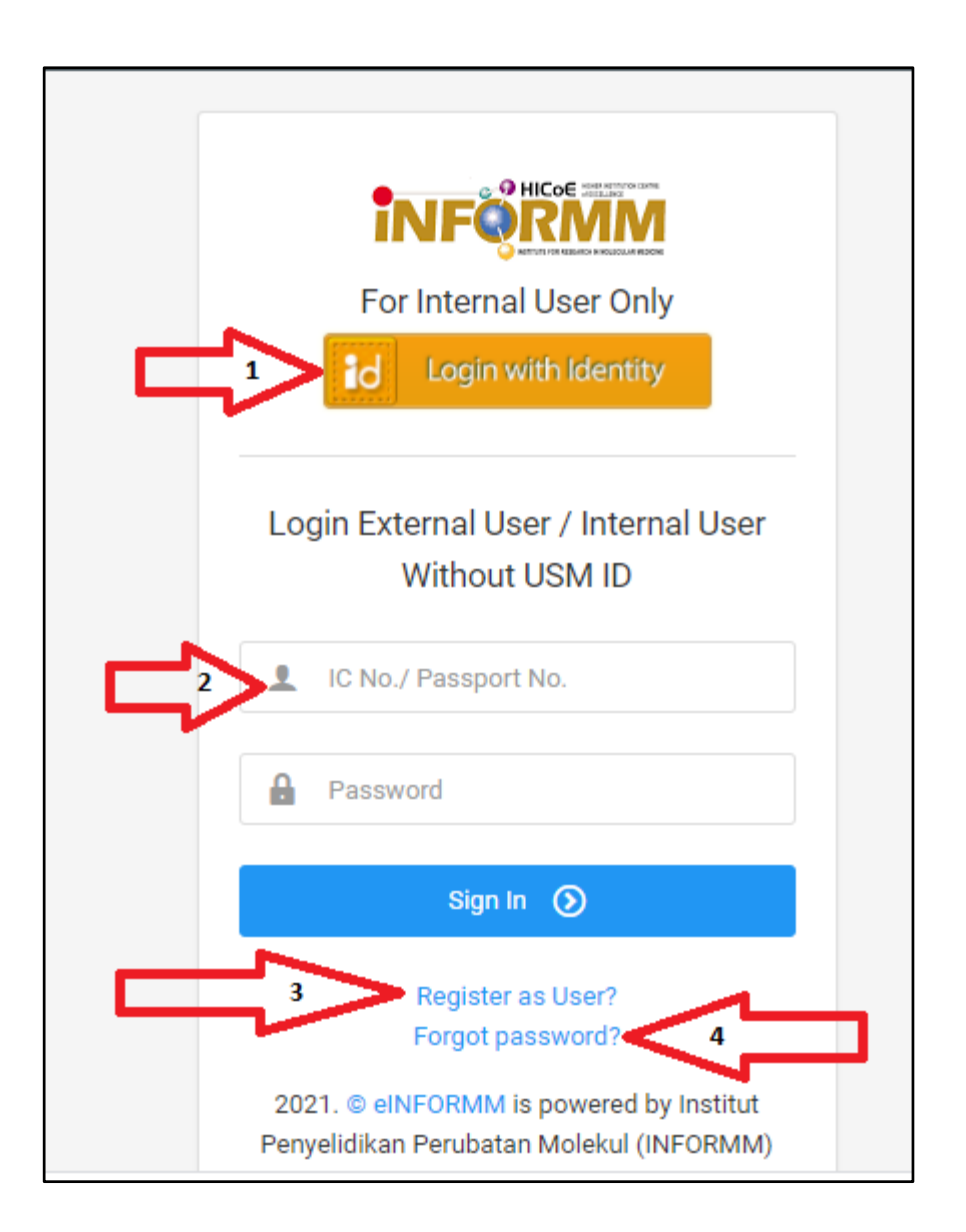

- For internal users Staff and USM students can log in by clicking on the button [Login with Identity USM ID].
- 2. For external users, enter the registered identity card number or passport number and password.
- 3. For new registration, click on the link [Register?]
- 4. Click on the link [Forgot Password?] if you unable to remember the password
  - A new password will be provided via email by Administrator.

## 2.0 New User Registration for External User Category

- 1. After clicking on the [Register?] Link on the login page, fill in the registration information as requested and click the Submit button.
- 2. After registration, the confirmation screen will be displayed as below

| e-informm ≡               |                               |
|---------------------------|-------------------------------|
| Register New Us           | er                            |
| Campus *:                 | Penang v                      |
| IC No./ Passport<br>No.:* | cth: 890912112288             |
| Password: *               | Enter Password                |
| Re-Password: *            | Re-enter Password             |
| Full Name: *              | Name as on your IC Card       |
| Email: *                  | Please enter your valid email |
| Phone No.: *              | cth: 0133555555               |
| Matric No./Staff No       | Matric No / Staff no          |
|                           |                               |
|                           |                               |

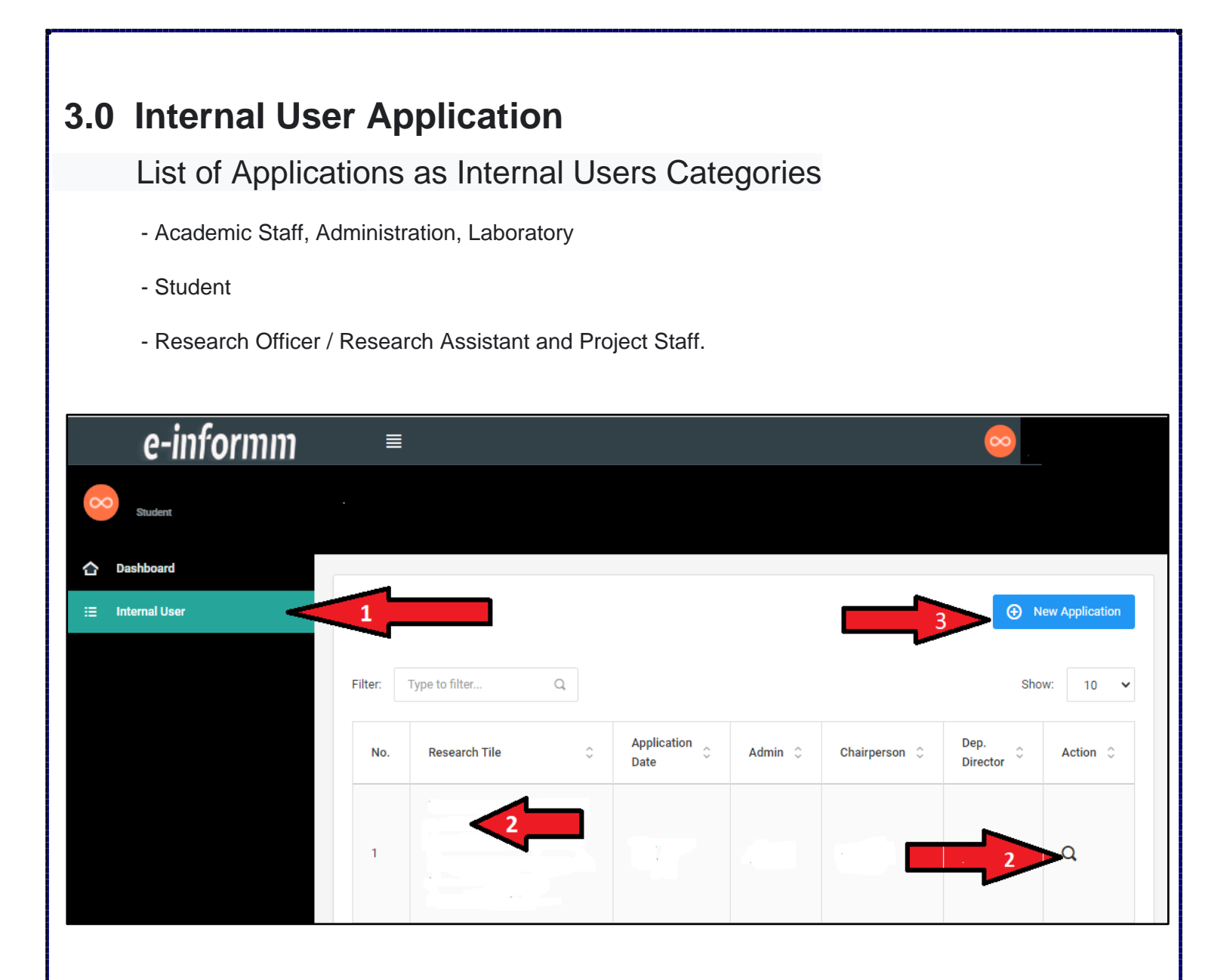

- 1. Click on the Internal Users menu.
- 2. To view application information, click on the research title or the lens icon on the action column.
- 3. To create a new application, click on the [New Application] button

# Add New Application as Internal User

| e-informm        | ≣                                 |      |                         | $\overline{\mathbf{o}}$  |       |
|------------------|-----------------------------------|------|-------------------------|--------------------------|-------|
|                  | Add Application Internal          |      |                         |                          |       |
| Dashboard        |                                   |      |                         |                          |       |
| i≣ Internal User |                                   |      |                         |                          | ~ C × |
|                  | Campus:                           | Pena | ang 🗸                   |                          |       |
|                  | Category:                         | RES  | EARCH ASSISSTANT        | * Not more than 6 months |       |
|                  | Application for:                  | New  | ~                       |                          |       |
|                  | Research Topic:                   | Taip | disini                  |                          |       |
|                  |                                   |      |                         |                          |       |
|                  |                                   |      |                         |                          |       |
|                  |                                   |      |                         |                          |       |
|                  | Date of Research *:               | ≣    | 06/16/2021 - 07/09/2021 | * Not more than 6 months |       |
|                  | Site of Research:                 |      |                         |                          |       |
|                  | Lab Facilities (Facilities at the |      |                         |                          |       |
|                  | use:                              | laip | aisini                  |                          |       |
|                  |                                   |      |                         |                          |       |
|                  |                                   |      |                         |                          |       |
|                  |                                   |      |                         |                          |       |

| SVARAT-SVARAT                                                                                                    |                                                                                                    |                                                                                                    |                                                                                                    |
|----------------------------------------------------------------------------------------------------|----------------------------------------------------------------------------------------------------|----------------------------------------------------------------------------------------------------|----------------------------------------------------------------------------------------------------|
| Pengguna harus m<br>SAH. Seberang sali<br>Semua pengguna ti<br>INFORMM PR. Seba<br>Memastikan pintu (<br>Denda sebanyak Ri                                                                                                    | emestikan ked ekses tersebut tidak diserahka<br>ah laku penyerahan kad tersebut kepada peng<br>idak dibenarkan membewa masuk orang luar l<br>anang katidakakuran yang berlaku juga akan m<br>ditutup selepas memasuki bangunan (i) makm<br>M20.00 bagi kahilangan kad/ roask/ kecualan.                                                                                                    | n kapada pengguna lain selain (<br>guna lain diambil tindakan sewa<br>GECUALI mendapat kabanarkan<br>anyababikan tindakan diambil s<br>al.                                                                                                    | *EMILIK KAD tarsebut yang<br>jamya.<br>sebagal Pengguna Luar<br>arta-marta.                                                                                                    |
| pload Documents                                                                                                    | 3                                                                                                    |                                                                                                    |                                                                                                    |
| plication Letter:                                                                                                    | Application letter from Supervisor to D                                                                                                    | Inactor                                                                                                    |                                                                                                    |
| _                                                                                                    | No file selected                                                                                                    | Choose File                                                                                                    |                                                                                                    |
| pointment Letter :                                                                                                    | Appointment Letter of Research Assis                                                                                                    | tent/interns                                                                                                    |                                                                                                    |
|                                                                                                    | No file selected                                                                                                    | Choose File                                                                                                    |                                                                                                    |
|                                                                                                    |                                                                                                    |                                                                                                    |                                                                                                    |
| EMUA PENYELIDI<br>LEH JABATAN IN<br>les and regulations)<br>1. All research activities p<br>2. Researcher must provi<br>Implication will be born<br>3. Researchers are regulin<br>4. Researchers must activ<br>5. The maximum period a<br>regulined<br>6. Registered users are re<br>necessary, subjected to | K HENDAKLAH MEMATUHI S<br>I. (All researchers conducting research<br>performed must obey the rules and adhere to lo<br>de their own basic consumables. If necessary<br>ne by the researcher e.g. CO2 tank; 'flourescent<br>ad to pay overtime support staffs involved when<br>nowledge the department and staffs involved in<br>allowed to carry out research activities in INFO<br>aguired to fill-up a form to request to work after<br>o INFORMM's approval | VARAT-SYARAT YAN<br>th activities are required t<br>aboratory safety instructions as<br>consumables are involved durir<br>se lamp, biological waste and a<br>an necessary<br>n their related publications<br>RMM Is 6 months. Researchers<br>r office-hours via "Working in A | IG TELAH DITETAPKAN<br>o adhere to the department's<br>stated in the laboratory safety polici<br>g the duration of research, cost<br>to<br>must reapply for an extension when<br>.ab / Workshop after working hours" |

- 1. Fill in all the required information in the form.
- 2. Upload the Application Letter and Appointment Letter in their respective sections.
- 3. Tick at the declaration box as an agreement to all terms and regulations stated.
- 4. Review all information entered, if satisfied click on the [Submit] button.
- 5. Notification email will be sent to confirm the submission has been accepted for further process by

Administrator.

# 4.0 External User Application

#### List of External Users Categories:

- Industrial Training Student
- Collaboration Category (from other PTJ)
- Final Year Project Student
- Final Year Project Student (INFORMM Associate Lecturer)
- Other User (without INFORMM research collaboration)

#### List of Applications as External Users

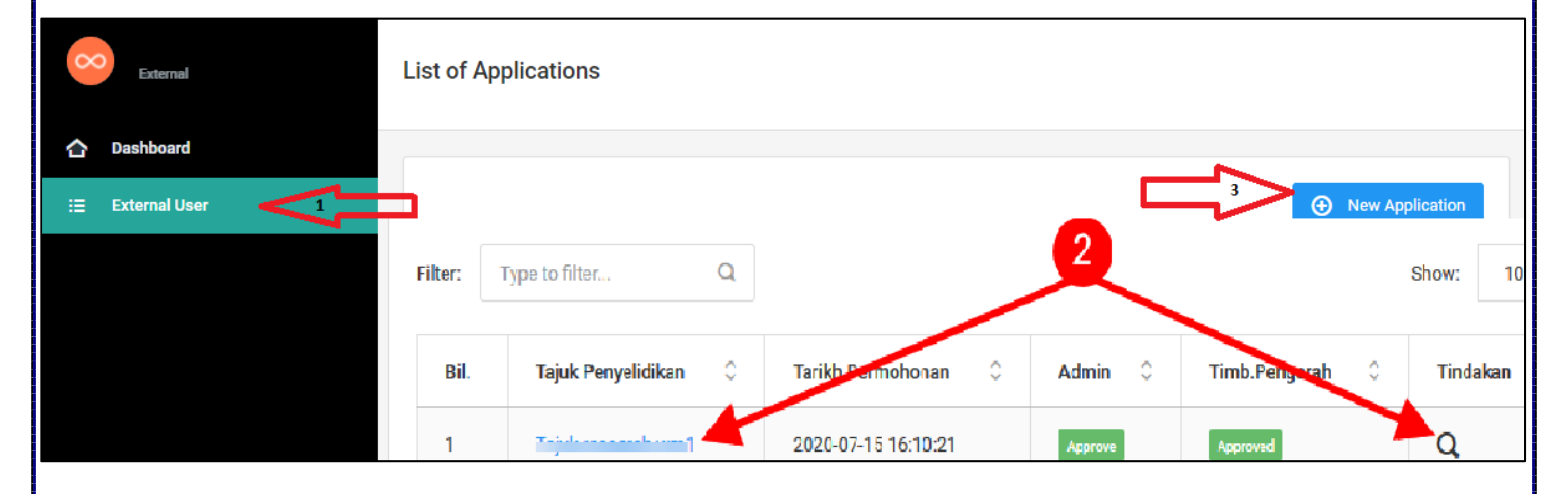

- 1. Click on the External Users menu.
- 2. To view application information, click on the research title or the lens icon on the action column.
- 3. To create a new application, click on the [Add Application] button

# Add New Application as an External User

| mbah Permohonan Peng                                  | nuna luar                                        |                    |     |
|-------------------------------------------------------|--------------------------------------------------|--------------------|-----|
|                                                       |                                                  |                    |     |
|                                                       |                                                  |                    |     |
| 1                                                     | l                                                |                    | ~ Q |
| Kampus (campus):                                      | Penang                                           | ~                  |     |
|                                                       |                                                  |                    |     |
| Kategori (category):                                  | PENSYARAH (lecturer)                             | >                  |     |
| Jenis Permohonan (Application for):                   | New                                              | ~                  |     |
| Taiuk Penvelidikan (Research tonic)"                  | Teiul Denuelidikas Dessareh Terris 2000          |                    |     |
| ajak i enyenaikan (kesesion opio).                    |                                                  |                    |     |
|                                                       |                                                  |                    |     |
|                                                       |                                                  |                    |     |
| Tarikh Penyelidikan (Date of                          |                                                  |                    |     |
| esearch) *:                                           |                                                  |                    |     |
| empoh Penyelidikan (Duration of                       | 3 Bulan                                          | ~                  |     |
| esearch):                                             |                                                  |                    |     |
| Fempat Penyelidikan (Site of                          | Makmal 1 Informm                                 |                    |     |
| esearch).                                             |                                                  |                    |     |
| Kemudahan Makmal/Alatan Yang<br>Hendak Digunakan (Lab |                                                  |                    |     |
| acilities/equipments to be use).                      |                                                  |                    |     |
|                                                       |                                                  |                    |     |
|                                                       |                                                  |                    |     |
| PENTELIDIK DERGAMIP                                   |                                                  | ner from INFORMIN) |     |
| Nama (Name):                                          |                                                  |                    | ×   |
| Tajuk & No. Geran Penyelidikan                        | No. 0                                            |                    |     |
| JiKa alua) (Research trie & grant no.).               |                                                  |                    |     |
| Muat Naik Dokumen Be                                  | erkaitan                                         | <u>_2</u>          |     |
| Surat Permohonan :                                    | Surat Permohonan daripada Penyelia kepada Pen    | garah              |     |
|                                                       | test-print.pdf                                   | Choose File        |     |
| Surat Polantikan :                                    | Surat Palantikan Pambantu Danualidik/Latiban Ind | luetri             |     |

test-print.pdf

Choose File

| SEMUA PENYELIDIK HENDAKLAH MEMATUHI SYARAT-SYARAT YANG TELAH DITETAPKAN                                                                                                    |
|----------------------------------------------------------------------------------------------------|
| OLEH JABATAN INI. (All researchers conducting research activities are required to adhere to the department's                                                                                                    |
| rules and regulations)                                                                                                    |
| <ol> <li>Semua aktiviti penyelidikan yang dijalankan perlu mengikut peraturan dan mematuhi arahan-arahan keselamatan makmal seperti yang dinyatakan dalam polisi keselamatan makmal (All research activities performed must obey the rules and adhere to laboratory safety instructions as stated in the laboratory safety policies)</li> <li>Penyelidik perlu menyediakan sendiri bahan-bahan keperluan asas. Sekiranya terdapat bahan-bahan pakai habis lain yang terlibat sepanjang penggunaan fasiliti / alatan, penyelidik perlu menanggung kos yang terlibat seperti tangki CO2, lampu 'flourescence', sisa biologi dan lain-lain (Researcher must provide their own basic consumables. If necessary consumables are involved during the duration of research, cost implication will be borne by the researcher e.g. CO2 tank. flourescence' lamp, biological waste and eto)</li> <li>Penyelidik perlu membayar tuntutan lebih masa kepada kakitangan sokongan yang terlibat (jika perlu) (Researchers are required to pay overtime support staffs involved when necessary)</li> <li>Penyelidik perlu merakamkan penghargaan kepada jabatan ini serta kakitangan yang terlibat dalam setiap penerbitan (Researchers must acknowledge the department and staffs involved in their related publications)</li> <li>Tempoh maksima bagi menjalankan aktiviti penyelidikan adalah 6 bulan. Sekiranya perlu perlanjutan, penyelidik perlu membuat permohonan semula (The maximum period allowed to carry out research activities in INFORMM is 6 months. Researchers must reapply for an extension when required)</li> <li>Pengguna yang berda 2 behnaki mengisi Borang Kebenaran Bekerja Di Dalam Makmal/Bengkel Selepas Waktu Pejabat jika perlu, tertakluk kepada lautus UNFORMM (Registered users are required to fil-up a form to request to work after office-hours via "Working In A to "A to "A to "A to "A to "A to "A to "A to "A to "A to "A to "A to "A to "A to "A to "A to "A to "A to "A to "A to "A to "A to "A to "A to "A to "A to "A to "A to "A to "A to "A to "A to "A to "A to "</li></ol> |
| Saya bersetuju/ tidak bersetuju dengan syarat-syarat dan peraturan yang ditetapkan. (I hereby agree/ disagree with all the above terms and egulation)                                                                                                    |
| Saya faham bahawa kebenaran pihak jabatan boleh ditarik balik jika saya tidak mematuhi syarat-syarat dan peraturan yang ditetapkap, (I understand that should i fail to adhere to the agreed terms and regulation, the department has a right to withdraw the permission for conducting research in this department)                                                                                                    |
| Submit 🥠                                                                                                    |

- 1. Fill in all information required.
- 2. Upload the Application Letter and Appointment Letter in their respective sections.
- 3. Tick at the declaration box as an agreement to all terms and regulations stated
- 4. Review all information entered, if satisfied click on the [Save] button. Notification email will be

sent to confirm the submission has been accepted for further process by Administrator.

# 5.0 Facilities : Shared / Rental Facilities Application (INFORMM Main Campus)

#### Create a New Application

To apply new application facilities INFORMM Main Campus Space click facilities menu

| Permohonan Ruang, Telesidang dan Peralatan Informm                                                                                                    |           |
|----------------------------------------------------------------------------------------------------|-----------|
| Tujuan Tempahan *: Meeting Bersama Staf Informm Kelantan                                                                                                    | ~ Ø ×     |
| Tarikh & Masa Mula Diperlukan *: 🚔 24 July, 2020                                                                                                    | C 3:00 PM |
| Tarikh & Masa Tamat *: 🚊 24 July, 2020                                                                                                    | C 4:00 PM |
| PROJEKTOR PROJEKTOR MIKROFON Ruang Informm AUDITORIUM SEMINAR 1 SEMINAR 2 SEMINAR 2 SEMINAR 3 CONFERENCE 1 CONFERENCE 2 CONFERENCE 2 CONFERENCE 3 RUANG MAKAN LAIN-LAIN Telesidang (Jika Ada)                                                                                                    |           |
| <ul> <li>PPKT - INDUK</li> <li>PPKT 037 - INDUK</li> <li>CCR - INDUK</li> <li>DPU - INDUK</li> <li>JABATAN PENDAFTAR - INDUK</li> <li>JABATAN PENDAFTAR - INDUK</li> <li>IPPT - IPPT</li> <li>PPKT - KESIHATAN</li> <li>PPPJJ - KESIHATAN</li> <li>MFORMM - KESIHATAN</li> <li>DK5 - KESIHATAN</li> </ul> |           |

| PPSK - KESIHATAN                                                                                                    |
|----------------------------------------------------------------------------------------------------|
| PPSG - KESIHATAN                                                                                                    |
| LAIN-LAIN - KESIHATAN                                                                                                    |
| BK 1 - KEJURUTERAAN                                                                                                    |
| BK 4 - KEJURUTERAAN                                                                                                    |
| STUDIO PPPJJ - KEJURUTERAAN                                                                                                    |
| BILIK MULTIMEDIA - KEJURUTERAAN                                                                                                    |
| LAIN-LAIN - KEJURUTERAAN                                                                                                    |
| * INFORMM berhak untuk meminda lokasi tempat dimohon atau membatalkan permohonan mengikut kepentingan universiti. Tegala urusan<br>permohonan perabot dan susun atur adalah tanggungjawab pemohon. Sila pastikan ruang yang digunakan didalam keadaan baik dan kemas<br>setelah selesai menggunakannya. Sekian, harap maklum. |
| Submit 🚀                                                                                                    |

- 1. Enter all information required.
- 2. Select the required equipment.
- 3. Select the required INFORMM Space.
- 4. Select the required teleconferencing room (if any).
- 5. Review the information entered and click the [Submit] button.

#### **INFORMM Space Application List**

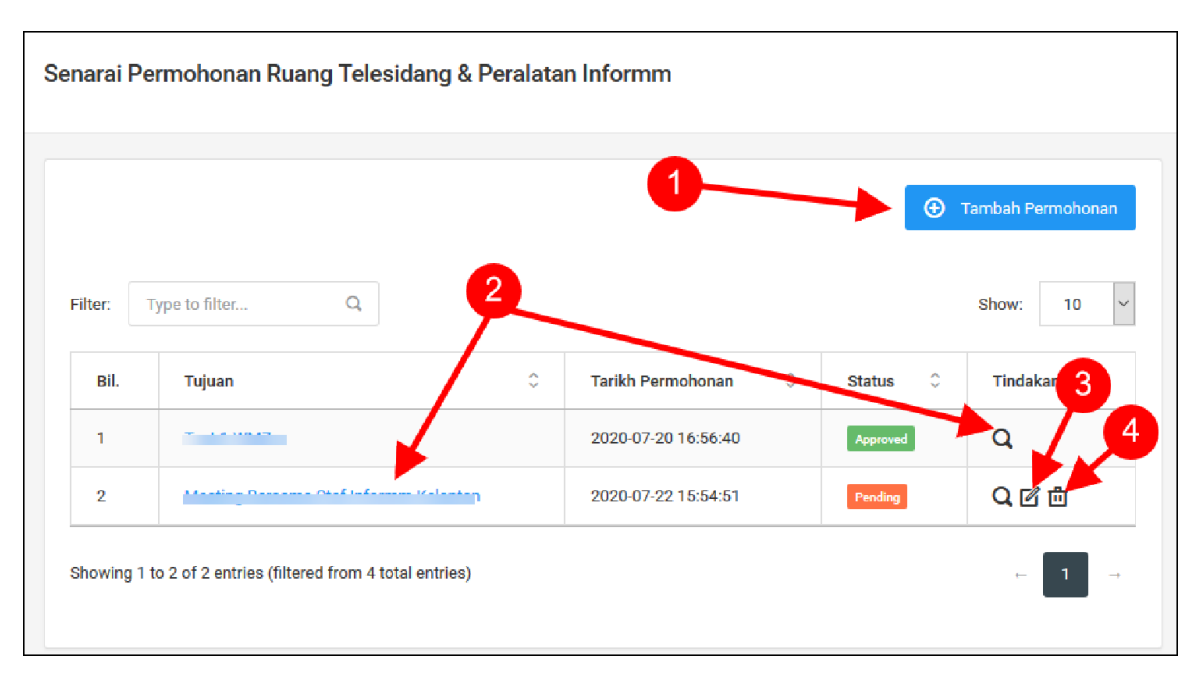

- 1. To create a new application, click on the [Add Application] button at the top right.
- 2. To view application information, click on the title or lens icon in the Actions column.
- 3. To update the application information, click on the Pencil icon. The application cannot be edited / updated once it has been approved by the Administrator/Deputy Director.
- 4. To delete an application, click on the Trash can icon. Applications cannot be deleted after approval by the Administrator / Deputy Director.

## 6.0 Vehicle & ICT Booking Application (INFORMM Staff) Tambah Permohonan Pinjaman Alatan Pentadbiran / Kenderaan Informm Y C X $\mathbf{c}$ Dashboa Tarikh Pi<mark>nj</mark>aman ≣ 08/24/2020 - 08/27/2020 Tujuan Pinjaman : Untuk kegunaan research di makmal := Vehicle & ICT Booking Lokasi: Makmal 1 Informm Penang Tambah Nama Alatan / Kenderaan Kuantiti Alatan 1 1

#### Applying for a New Booking

- 1. Enter all information required.
- 2. Select the required ICT equipment or vehicle.
- 3. Enter the quantity/number of item(s) required.
- 4. If more than one item is needed, click on the [Add] button.
- 5. Review all the information entered then click on the [Submit] button

| List of Vehicle & ICT Booking Application |            |                                                   |                     |                              |  |  |
|-------------------------------------------|------------|---------------------------------------------------|---------------------|------------------------------|--|--|
|                                           | Senarai Pe | ermohonan Pinjaman Alatan Pentadbiran / Ker       | nderaan Informm     |                              |  |  |
| 1 Dashboard                               | Eitter:    | 2-<br>Type to filter Q                            |                     | Tambah Pinjaman     Show: 10 |  |  |
| :≣ Vehicle & ICT Booking                  | Bil.       | Nama Pemohon                                      | Tarikn Poreobonan 🗘 | Status 🗘 Tindakan 🗘          |  |  |
|                                           | 1          |                                                   | 2020-07-21 11:14:32 | Арргоче Q 5                  |  |  |
|                                           | 2          |                                                   | 2020-07-22 16:20:12 | Pending O 🗗 🗇                |  |  |
|                                           | Showing 1  | to 2 of 2 entries (filtered from 6 total entries) |                     | 4 - 1 -                      |  |  |

- 1. Click on the [Vehicle & ICT Booking] menu to view the INFORMM Vehicle and ICT Booking List.
- 2. To apply for a new application, click on the [Add Loan] button.
- 3. To view more loan information, click on the title or icon of the lens.
- 4. To update the application information, click on the pencil icon. The application cannot be edited / updated once it has been approved.
- 5. To delete an application, click on the trash can icon. Applications cannot be deleted after approval has been made.

# 7.0 CCTV Recording Application - INFORMM Main Campus (INFORMM Staff)

| $\overline{\sim}$           | Senarai Pe  | rmohonan Rakaman CCTV                            |                     |            |                                 |
|-----------------------------|-------------|--------------------------------------------------|---------------------|------------|---------------------------------|
| C Dashboard                 | Filter: T   | ype to filter Q                                  | 3 2                 | e          | ) Permohonan Baru<br>Show: 10 Y |
|                             | Bil.        | Nama Pemohon 🗘                                   | Tarikh Permohonan   | 0 Status 0 | Tindakan                        |
|                             | 1           | Siasatan                                         | 2020-07-21 12:29:20 | Approve    | Q 5                             |
| E Request of CCTV Recording | 2           | Untuk semakan siasatan sahaja                    | 2020-07-22 16:43:57 | Pending    | Q 🗹 🖻                           |
|                             | Showing 1 t | o 2 of 2 entries (filtered from 4 total entries) |                     | 4          | + 1 →                           |

- 1. Click on the [CCTV Recording] menu to see the list of applications that have been made.
- 2. To create a new application, click on the [Add Application] button.
- 3. To view more information of the application, click on the title or on the Lens icon.
- 4. To update the application, click on the Pencil icon. The application cannot be edited/updated once it has been approved by Administrator/Deputy Director.
- 5. To delete an application, click on the trash icon. Applications cannot be deleted after approval has been made.

| Tarikh & Masa Kejadian *:          1         1         1                                                                                                    | aman CCTV                                                                                    |                                             |                                |                  |
|----------------------------------------------------------------------------------------------------|----------------------------------------------------------------------------------------------|---------------------------------------------|--------------------------------|------------------|
| Tarikh & Masa Kejadian *:       1 🖹 31 July, 2020       C 2:00 AM         Tempat Kejadian *:       Dewan Kuliah Informm         Tujuan Permohonan *:       Untuk semakan siasatan sahaja         Deklarasi : Rakaman ini hanya digunakan untuk tujuan siasatan dan tidak boleh disebarkan melalui sebarang medium kepada pihak yang ti berkenaan. Prinsip perlu mengetahui adalah terpakai dalam kawalan maklumat ini. |                                                                                              |                                             |                                | ~ C >            |
| Tempat Kejadian *:       Dewan Kuliah Informm         Tujuan Permohonan *:       Untuk semakan siasatan sahaja         Deklarasi : Rakaman ini hanya digunakan untuk tujuan siasatan dan tidak boleh disebarkan melalui sebarang medium kepada pihak yang ti berkenaan. Prinsip perlu mengetahui adalah terpakai dalam kawalan maklumat ini.                                                                           | an *: 1 🗮 31 July, 2020                                                                      |                                             | C 2:00 AM                      |                  |
| Tujuan Permohonan *:<br>Untuk semakan siasatan sahaja<br>Deklarasi : Rakaman ini hanya digunakan untuk tujuan siasatan dan tidak boleh disebarkan melalui sebarang medium kepada pihak yang ti<br>berkenaan. Prinsip perlu mengetahui adalah terpakai dalam kawalan maklumat ini.                                                                                                    | Dewan Kuliah Informm                                                                         |                                             |                                |                  |
| Deklarasi : Rakaman ini hanya digunakan untuk tujuan siasatan dan tidak boleh disebarkan melalui sebarang medium kepada pihak yang ti<br>berkenaan. Prinsip perlu mengetahui adalah terpakai dalam kawalan maklumat ini.                                                                                                    | : <u>Untuk semakan siasatan sa</u>                                                           | ahaja                                       |                                |                  |
| Deklarasi : Rakaman ini hanya digunakan untuk tujuan siasatan dan tidak boleh disebarkan melalui sebarang medium kepada pihak yang ti<br>berkenaan. Prinsip perlu mengetahui adalah terpakai dalam kawalan maklumat ini.                                                                                                    |                                                                                              |                                             |                                |                  |
| Deklarasi : Rakaman ini hanya digunakan untuk tujuan siasatan dan tidak boleh disebarkan melalui sebarang medium kepada pihak yang ti<br>berkenaan. Prinsip perlu mengetahui adalah terpakai dalam kawalan maklumat ini.                                                                                                    |                                                                                              |                                             |                                |                  |
|                                                                                                    | ni hanya digunakan untuk tujuan siasatan dan<br>rlu mengetahui adalah terpakai dalam kawalar | tidak boleh disebarkan m<br>n maklumat ini. | nelalui sebarang medium kepada | pihak yang tidak |
|                                                                                                    |                                                                                              |                                             | 2                              | Submit 🚀         |

USER MANUAL E-INFORMM ENGLISH VERSION 1 JANUARI 2021

- 1. Fill in all required information on the form.
- 2. Review the information entered then click on the [Submit] button.
- 3. The application will be sent to the Administrator/Deputy Director for approval.

# 8.0 Application to Work in Laboratory After Office Hours (Student)

| e-informm                        | ≣         |                                               |                   |                    | (              | <mark>∞</mark> ~  |
|----------------------------------|-----------|-----------------------------------------------|-------------------|--------------------|----------------|-------------------|
| Student                          | Senarai F | Permohonan Kebenaran Beke                     | rja di dalam Makr | nal/Bengkel Sele   | epas Waktu Pej | abat              |
| ☆ Dashboard                      |           |                                               |                   |                    |                |                   |
| i⊟ Internal User                 |           |                                               |                   | 0                  | 2              | 🕀 Permohonan Baru |
|                                  | Filter:   | Type to filter Q                              |                   |                    |                | Show: 10 🗸        |
| 1                                | Bil.      | Ringkasan Kerja 🗘                             | Tarikh Permohonar | ı \$               | Status 🗘       | Tindakan 4        |
| i≡ After Office Hour Application | 1         | • • • • • •                                   |                   | 2020-10-19 09:58:0 | )5 Approve     | ₽ ₽ ₽ ₽           |
| :≡ Clock In & Clock Out          | Showing   | 0 to 0 of 0 entries (filtered from 6 total en | tries)            | 1                  |                |                   |

- 1. Click on the [After Office Hour Application] menu to see the list of applications that have been made.
- 2. To create a new application, click on the [New Application] button.
- 3. To view more information of the application, click on the title or on the Lens icon.
- 4. To update the application, click on the pencil icon. Applications can only be updated before being approved by the Supervisor.
- 5. To delete an application, click on the trash icon. Applications cannot be deleted after approval has been made.

| Permohonan Baru Kebenarar                           | n Bekerja di dalam Makmal/Bengl | kel Selepas Waktu Pejabat |       |
|-----------------------------------------------------|---------------------------------|---------------------------|-------|
|                                                     |                                 |                           |       |
|                                                     |                                 |                           | × ℃ × |
| Kampus (campus)*:                                   | Penang                          | ~                         |       |
| Nama dan No Bilik<br>Makmal/Bengkel :               |                                 |                           |       |
| No. Bangunan :                                      | H53 INFORMM MAIN CAMPUS         | 17 INFORMM HEALTH CAMPUS  |       |
| Ringkasan Experimen atau Kerja<br>yang dijalankan : | Taip disini                     |                           | 1,    |
| Nama rakan yang berhampiran<br>semasa bekerja :     |                                 |                           |       |

Saya bersetuju mematuhai peraturan-peraturan bekerja didalam makmal selepas waktu pejabat dan juga peraturan-peraturan keselamatan makmal/bengkel.

Submit 🚀

1. Fill in all information required.

- 2. Review the information entered then click on the [Submit] button.
- 3. The application will be sent to the Supervisor for approval.

# 9.0 Supervisor Confirmation for Application to Work in Laboratory / Workshop After Office Hours & Prints

| Lecturer / Staff      | Senarai Permohonan Kebenaran Bekerja di dalam Makmal/Bengkel Selepas Waktu Pejabat |                                                     |                     |             |  |
|-----------------------|------------------------------------------------------------------------------------|-----------------------------------------------------|---------------------|-------------|--|
| 1 Dashboard           |                                                                                    |                                                     |                     |             |  |
|                       | Filter:                                                                            | Type to filter Q<br>Ringkasan Kerja $\Diamond$      | Tarikh Permohonan 🗘 | Show: 10 V  |  |
|                       | 1                                                                                  | EXPRESSION AND PURIFICATION OF SS-IR PROTEIN        | 2021-03-22 12:01:16 | Pending EDT |  |
| E Supervisor Approval | Showing CLICK                                                                      | 1 to 1 of 1 entries (filtered from 3 total entries) |                     | - 1 →       |  |

| e-informm              | ≣                                                                                                    | 🗢 ·                                                     |  |  |  |
|------------------------|----------------------------------------------------------------------------------------------------|---------------------------------------------------------|--|--|--|
| Lecturer / Staff       | Permohonan Baru Kebenara                                                                                                    | n Bekerja di dalam Makmal/Bengkel Selepas Waktu Pejabat |  |  |  |
| C Dashboard            |                                                                                                    |                                                         |  |  |  |
|                        |                                                                                                    | ~ C ×                                                   |  |  |  |
|                        | Kampus (campus)*:                                                                                                    | Penang ~                                                |  |  |  |
|                        | Nama dan No Bilik<br>Makmal/Bengkel :                                                                                                    | 033 Protein Purification Lab                            |  |  |  |
|                        |                                                                                                    |                                                         |  |  |  |
|                        | No. Bangunan :                                                                                                    | H53 INFORMM                                             |  |  |  |
| :≣ Supervisor Approval | Ringkasan Experimen atau Kerja<br>yang dijalankan :                                                                                                | EXPRESSION AND PURIFICATION OF Ss-IR PROTEIN            |  |  |  |
|                        |                                                                                                    |                                                         |  |  |  |
|                        |                                                                                                    |                                                         |  |  |  |
|                        |                                                                                                    |                                                         |  |  |  |
|                        | Nama rakan yang berhampiran                                                                                                    |                                                         |  |  |  |
|                        | Serriasa bekerja .                                                                                                    |                                                         |  |  |  |
|                        | Saya bersetuju mematuhai peraturan-peraturan bekerja didalam makmal selepas waktu pejabat dan juga peraturan-peraturan keselamatan makmal/bengkel. |                                                         |  |  |  |
|                        | BUTIR-BUTIR KELULUSAN PENYELIA / PENSYARAH                                                                                                    |                                                         |  |  |  |

| DUTIK-DUTIK KELULUJAN PENTELIA / PENJTAKAT | BUTIR | R-BUTIR | <b>KELULUSAN</b> | <b>PENYELIA /</b> | PENSYARAH |
|--------------------------------------------|-------|---------|------------------|-------------------|-----------|
|--------------------------------------------|-------|---------|------------------|-------------------|-----------|

| Saya membenarkan pemohon                                                   |         |                       | Note: Max 6 months                               |  |  |
|----------------------------------------------------------------------------|---------|-----------------------|--------------------------------------------------|--|--|
| bekerja didalam makmal selepas<br>waktu pejabat untuk tempoh<br>berikut *: |         |                       |                                                  |  |  |
| Alamat Penyelia selepas waktu<br>Pejabat :                                 | Taip (  | disini                |                                                  |  |  |
| No Telefon Penyelia selepas<br>waktu pejabat:                              |         |                       |                                                  |  |  |
| Catatan Penyelia :                                                         | Taip    | disini                | .1                                               |  |  |
| Kelulusan Penyelia atau<br>Pensyarah :                                     | DILU    | LUSKAN                | Submit 🚀                                         |  |  |
|                                                                            | Filter: | Type to filter Q      | Show: 10 Y                                       |  |  |
|                                                                            | Bil.    | Nama Pemohon $\hat{}$ | Tarikh Permohonan     Image: Status     Tindakan |  |  |
|                                                                            | •       |                       |                                                  |  |  |
|                                                                            |         | ·                     |                                                  |  |  |
| E After Office Hour Application                                            | 4       | KOK BOON HUI          | 2021-04-27 20:29:10 Approve Q 🗹 🗇                |  |  |

- 1 After approval, supervisor need to print THREE copies and pass to student.
- 2 Student need to keep ONE copy and submit another TWO copies to Science Officer in charge for further process.

# 10.0 Daily Clock-In and Clock-Out Records After Office Hour

#### - MONDAY TO FRIDAY (WEEKDAYS) : from 5.10 PM to 8.10 AM

- WEEKEND AND PUBLIC HOLIDAY : ALL DAY

|                         | Clock In Clock Out             |          |                   |  |
|-------------------------|--------------------------------|----------|-------------------|--|
|                         |                                | pock In  | CLICK & Clock Out |  |
|                         | List Check In Check Out for th |          | × ¤ ×             |  |
|                         | Date                           | Clock In | Clock Out         |  |
| i≡ Clock In & Clock Out | Ş                              |          |                   |  |

- 1. Click on the [Clock In & Clock Out] menu.
- 2. Click on the daily Clock In button to record entry time after office hours.
- 3. Click on the daily Clock Out button to record exit time.

(\*\*Please ensure to clock in & clock out on the same day. Failure to clock out will cause you to be considered still in the building and you are not allowed to record new clock in time on the following day\*\*)

4. The System will automatically display lists of daily entry and exit time for a period of 7 days for user reference

**END**